### App Installation ANDROID Google Play

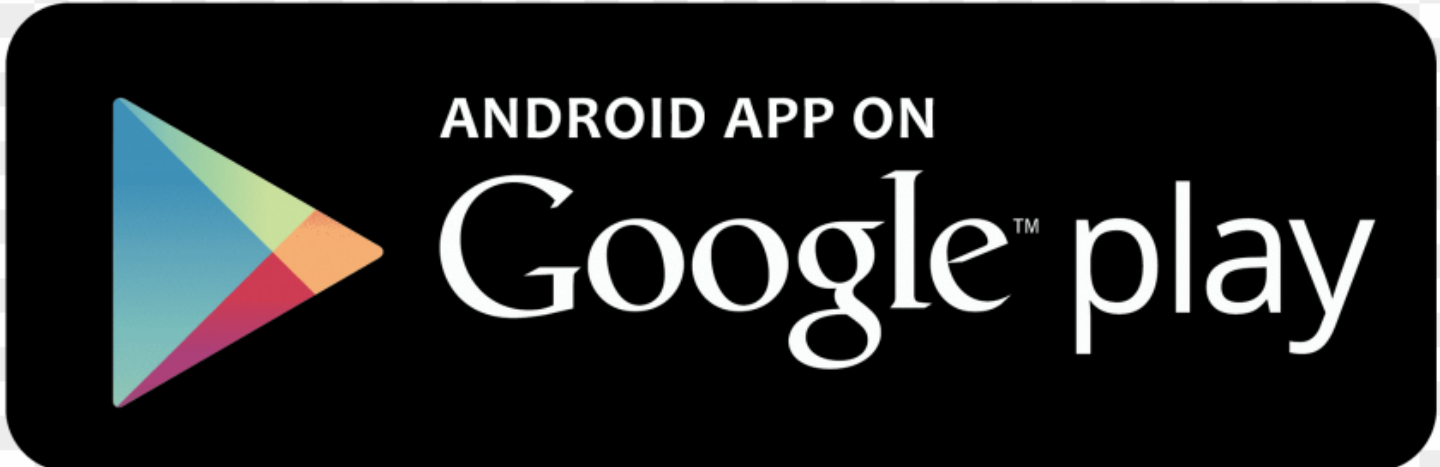

Link to Download App

https://healthathome.stjohns.in/App.php

:

 $\rightarrow$ 

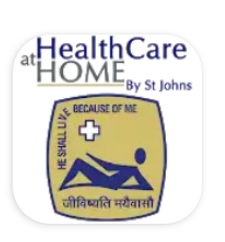

### Health At Home

St Johns Medical College and Hospital

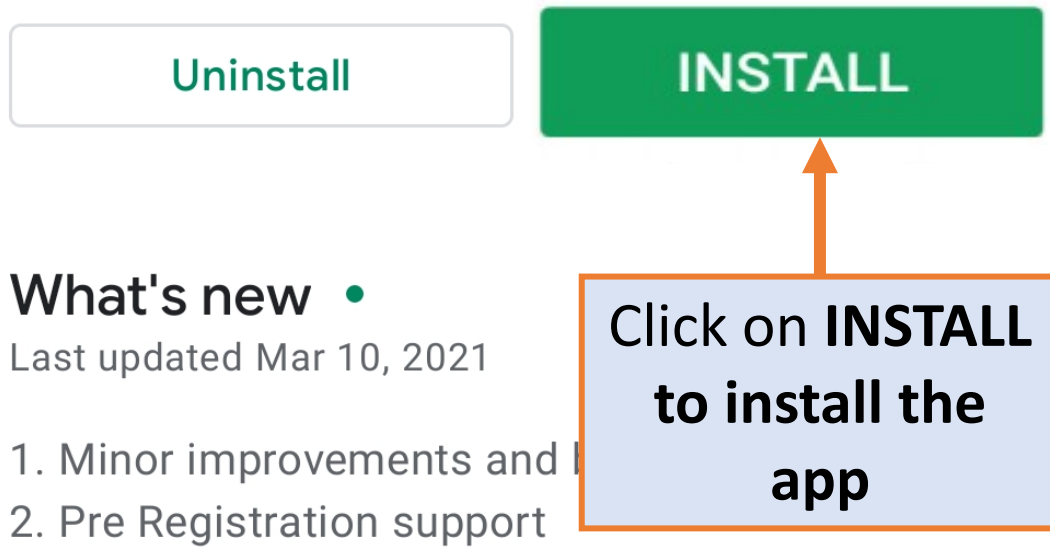

3. Simplified Registration screen...

#### Your Review

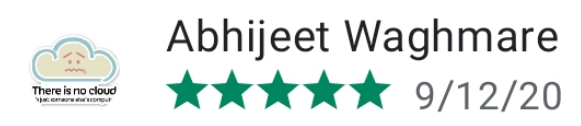

#### Edit your review

#### Developer contact

#### About this app

This application helps user to have remote medical care from St John's Hospital

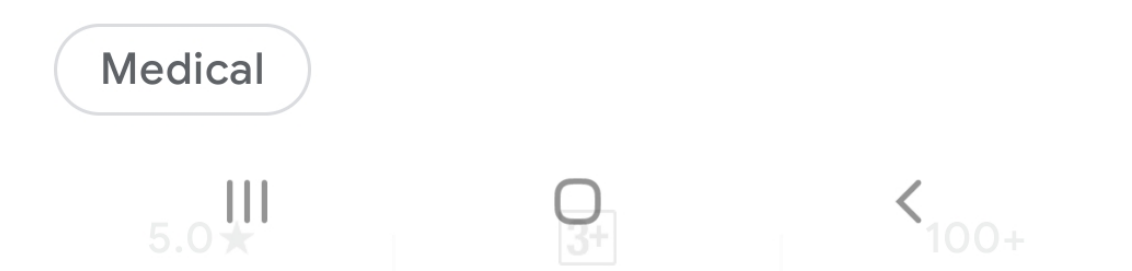

## App Installation IPHONE App Store

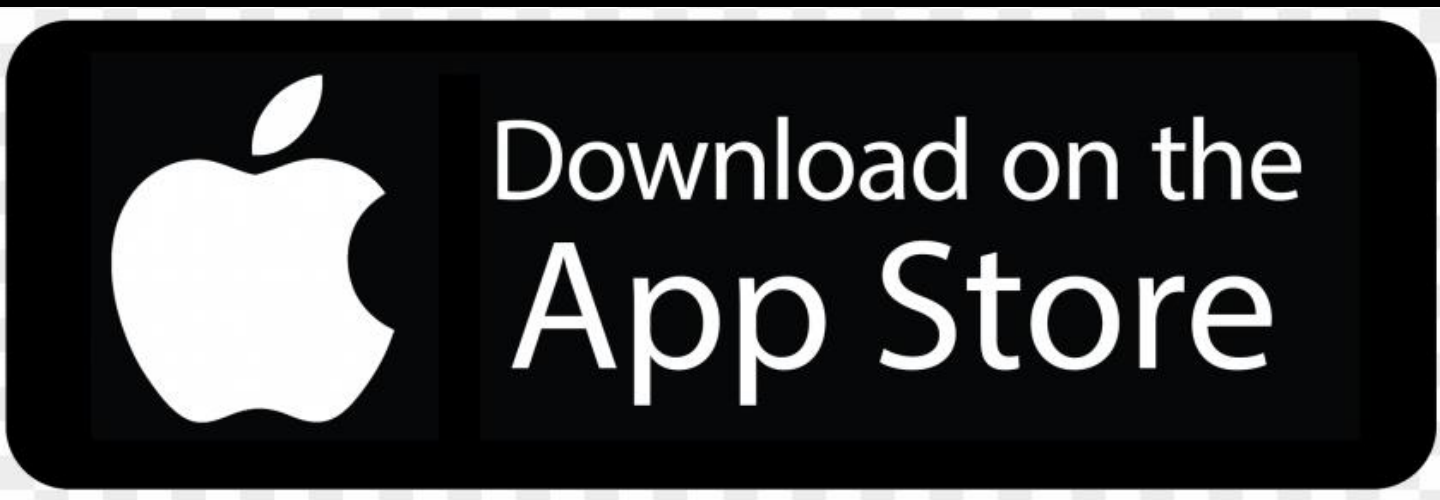

Link to Download App

https://healthathome.stjohns.in/App.php

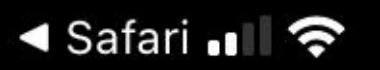

10:54 AM

🔊 🔍 95% 💭

#### < Today

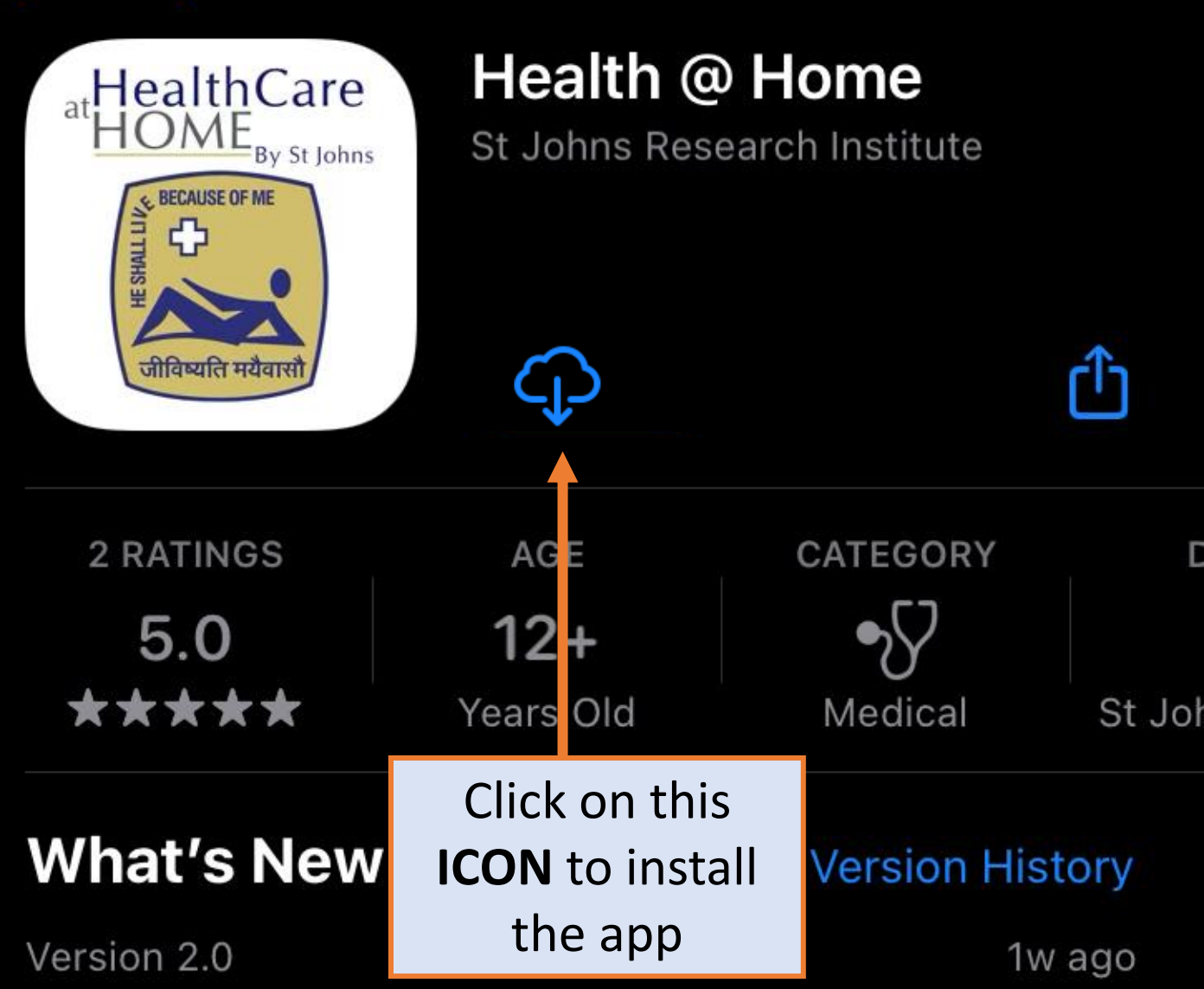

- 1. incorporated Pre-Registration
- 2. FlowSimplified Registration and Login Screen
- 3. Searchable list of doctors during booking from the more

### Preview

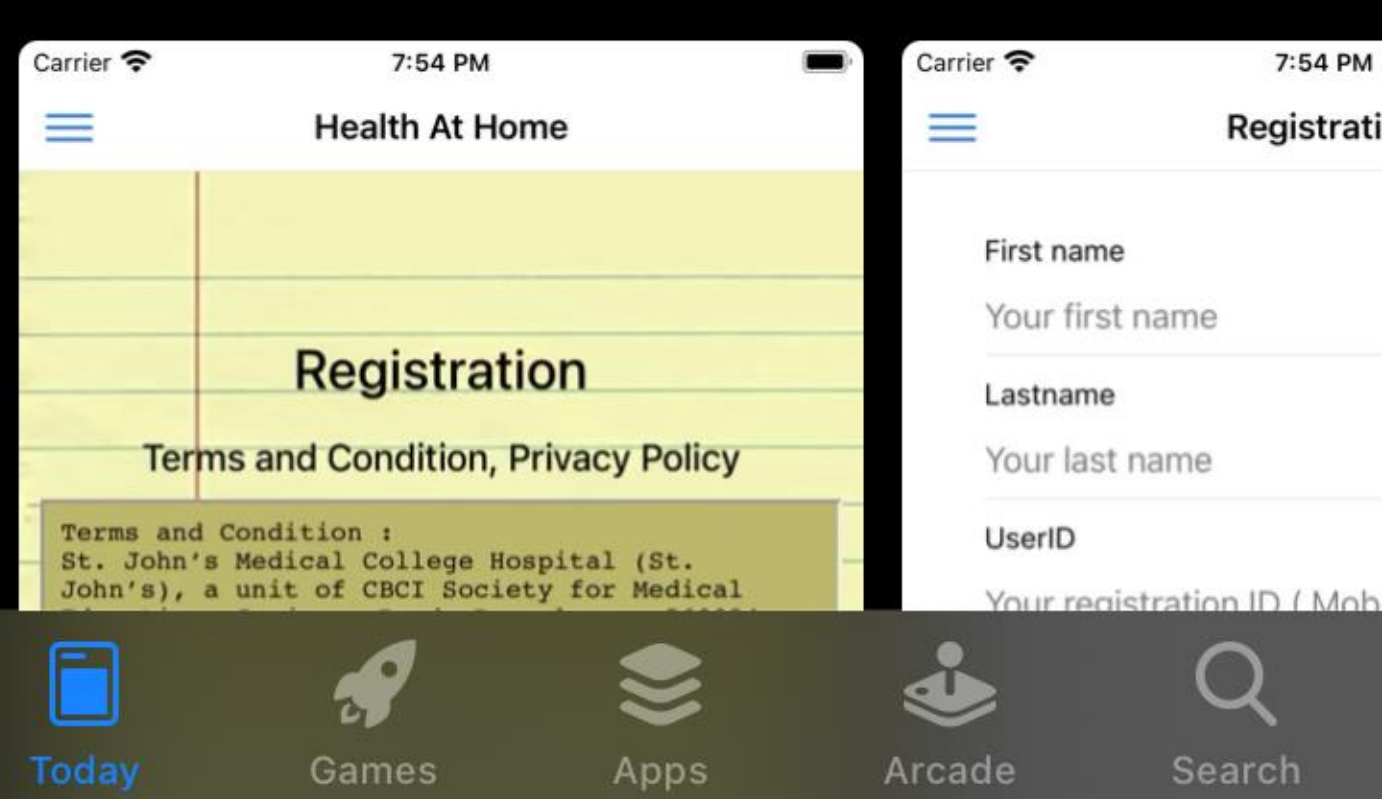

# For Existing Users

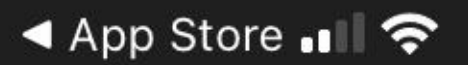

🕑 🗗 🕘 98% 🦲

#### Health At Home

### Registration

#### **Privacy Policy**

PRIVACY POLICY St. John's Medical College Hospital (St. John's), a unit of CBCI Society for Medical Education, Sarjapur Road, Bangalore — 560034, cares about the confidentiality and security of your personal information. We

#### **Terms and Condition**

St. John's COVID-19 Telehealth Services Terms & Conditions
St. John's Medical College Hospital (St.
John's), a unit of CBCI Society for Medical
Education, Sarjapur Road, Bangalore 560034, is a private non-profit teaching

I have read and understood the terms & condition with

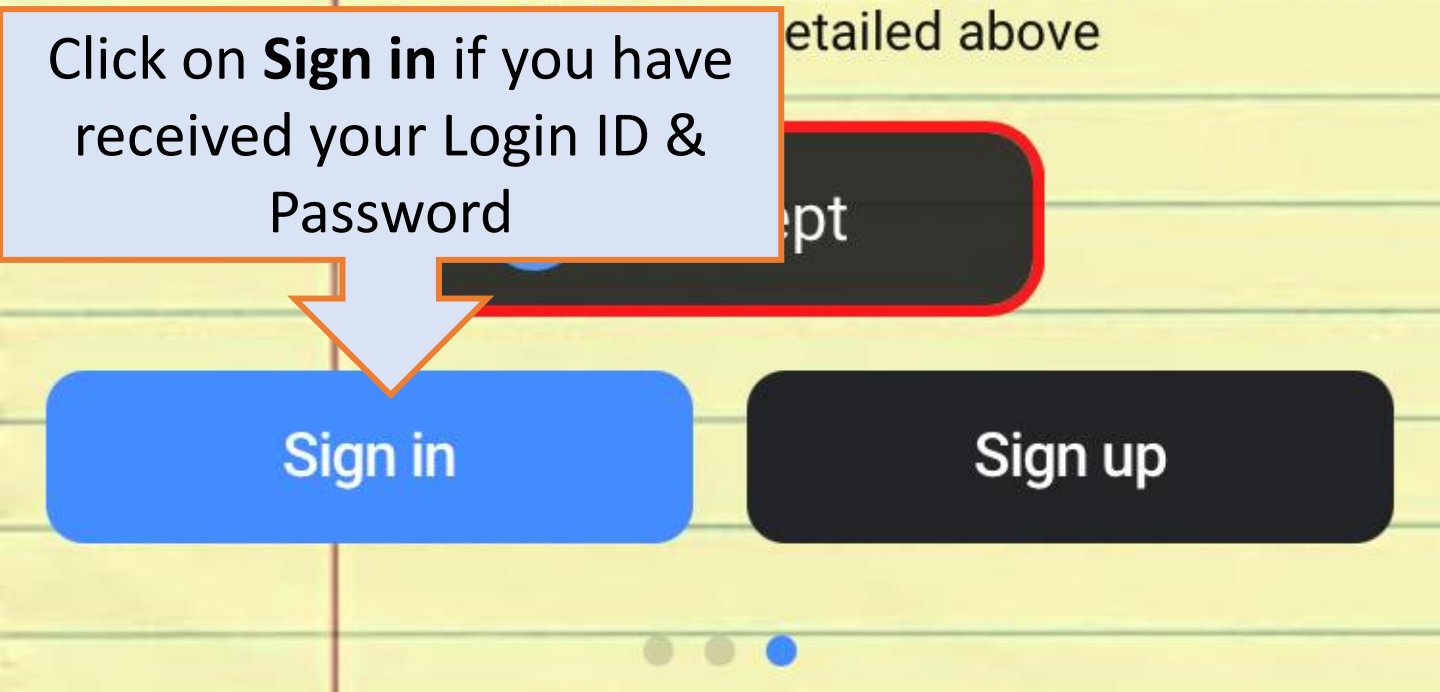

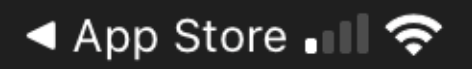

🕑 💭 98% 💷 '

#### $\equiv$

#### Registration

#### Use Mobile as login id

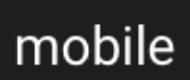

Enter mobile number

Password

**Registration Password** 

New Password

Enter new password

**Re-enter Password** 

**Re-enter New Password** 

Register

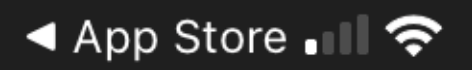

🕑 🕘 98% 💷

#### Registration

Use Mobile as login id

mobile

Enter mobile numb

#### Enter your Registered Mobile number

Your Registered mobile number is your Login ID

New Password

Enter new password

**Re-enter Password** 

Re-enter New Password

Register

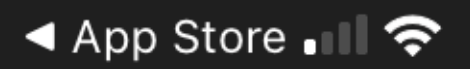

🕑 🕘 98% 💷

#### $\equiv$

#### Registration

Use Mobile as login id

mobile

Enter mobile number

Password

**Registration Password** 

Enter the Registration **PASSWORD** provided to you through Email & SMS

**Re-enter Password** 

**Re-enter New Password** 

Register

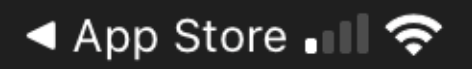

🕑 🕘 98% 💷 '

#### Registration

Use Mobile as login id

mobile

Enter mobile number

Password

**Registration Password** 

New Password

Enter new password

Enter a **New Password** of your choice or you can type the same password received through Email or SMS

Register

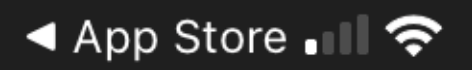

🕑 🕘 98% 💷 '

#### $\equiv$

#### Registration

Use Mobile as login id

#### mobile

Enter mobile number

Password

**Registration Password** 

New Password

Enter new password

**Re-enter Password** 

Re-enter New Password

Re-enter the New Password

<u>vegiste</u>i

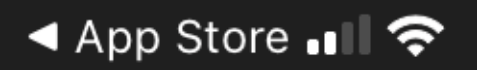

12:24 PM

🕑 🕘 98% 💷 '

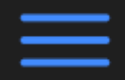

#### Registration

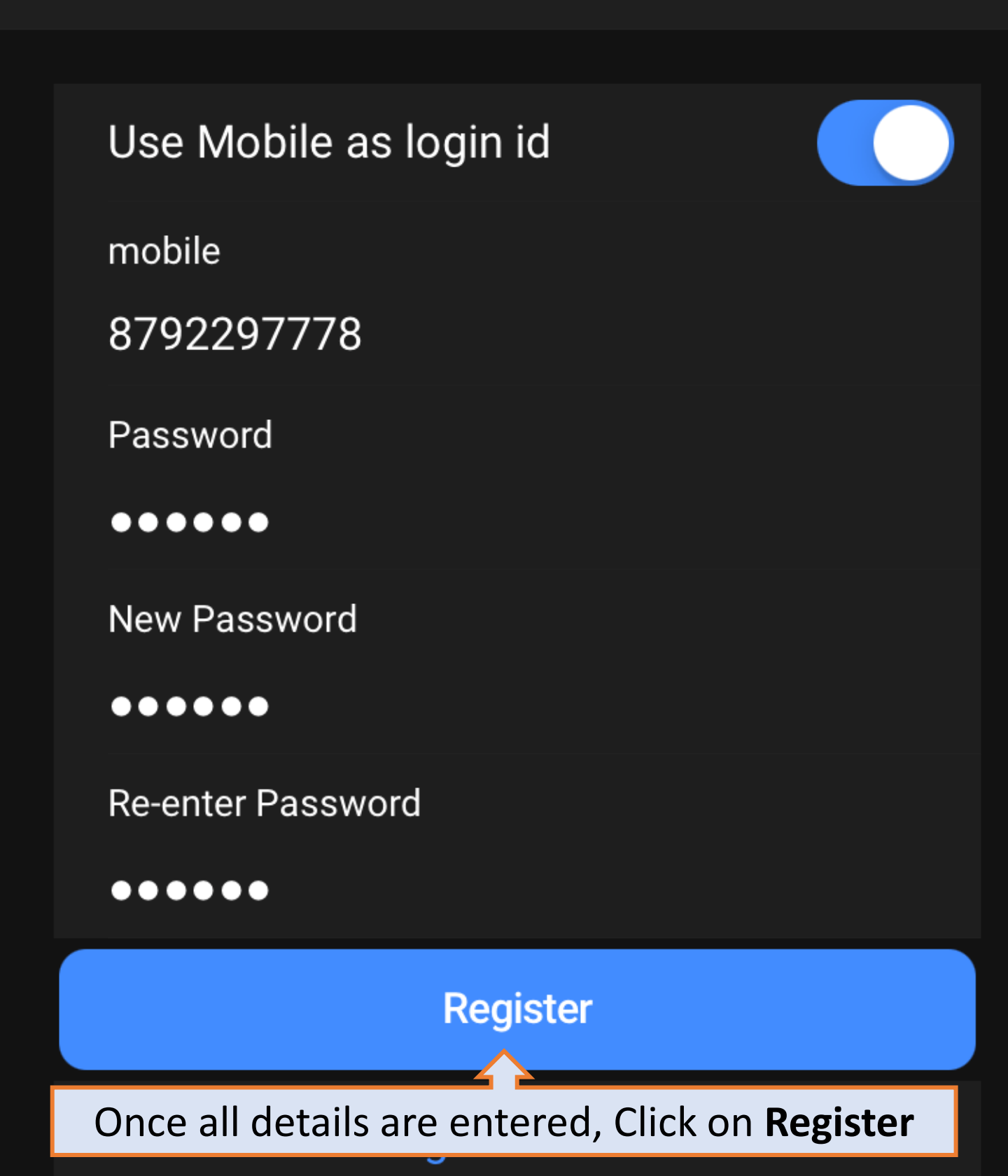

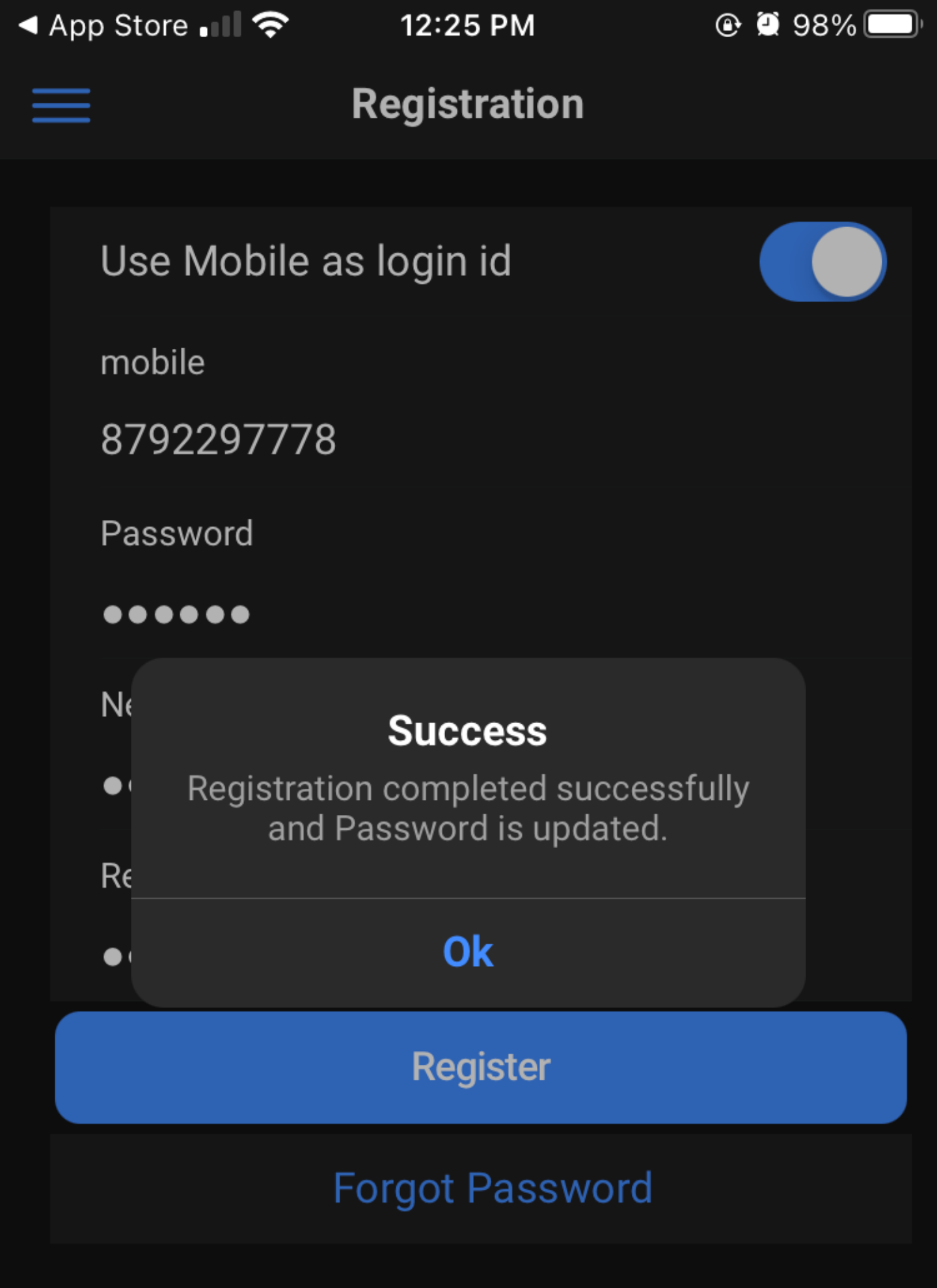

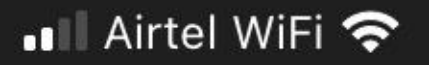

12:16 PM

🕑 🕘 100% 🦲

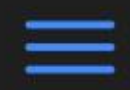

#### Health At Home

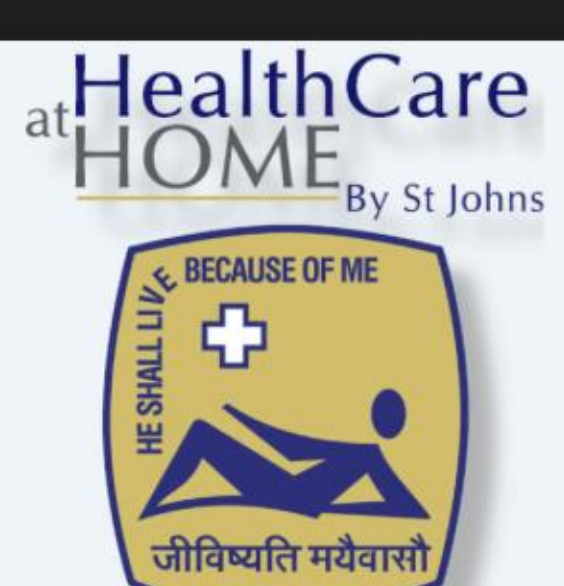

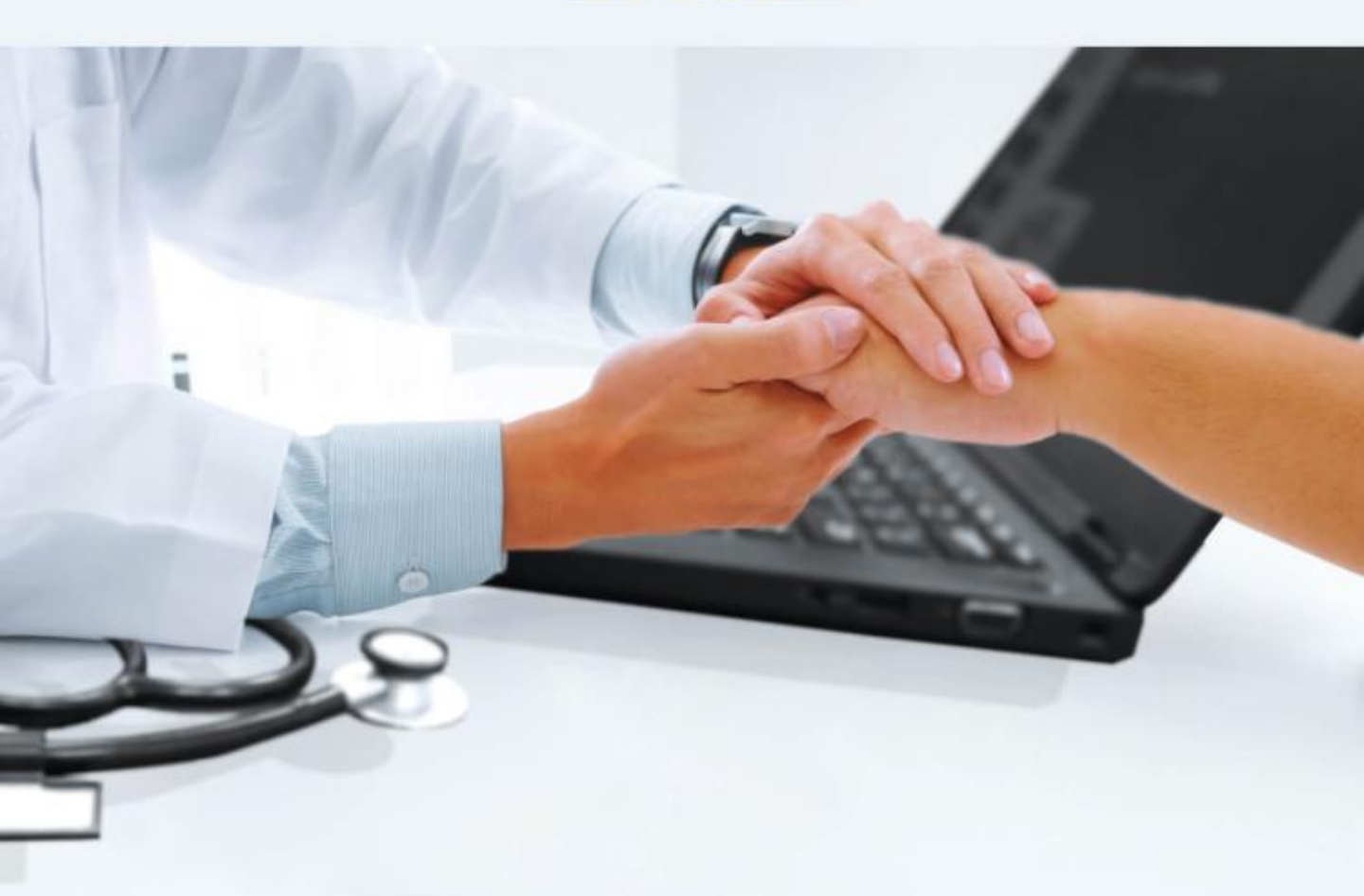

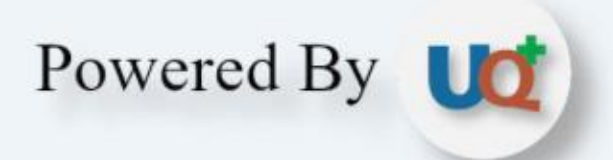

#### Login

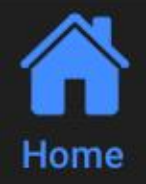

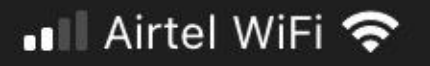

12:16 PM

🕑 💭 100% 🛄

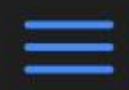

#### Health At Home

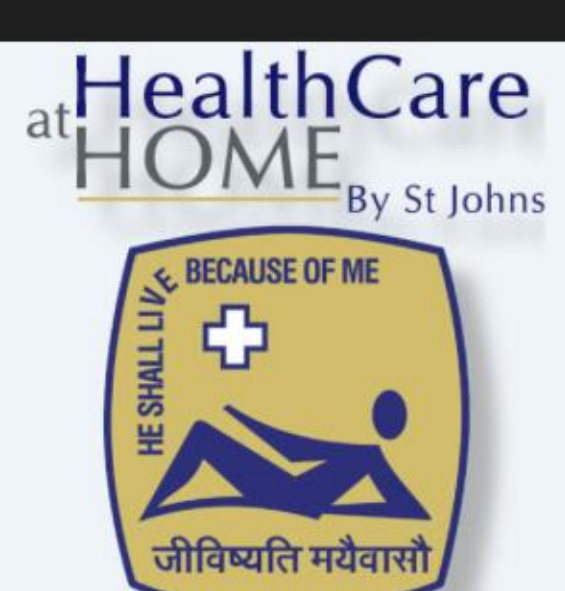

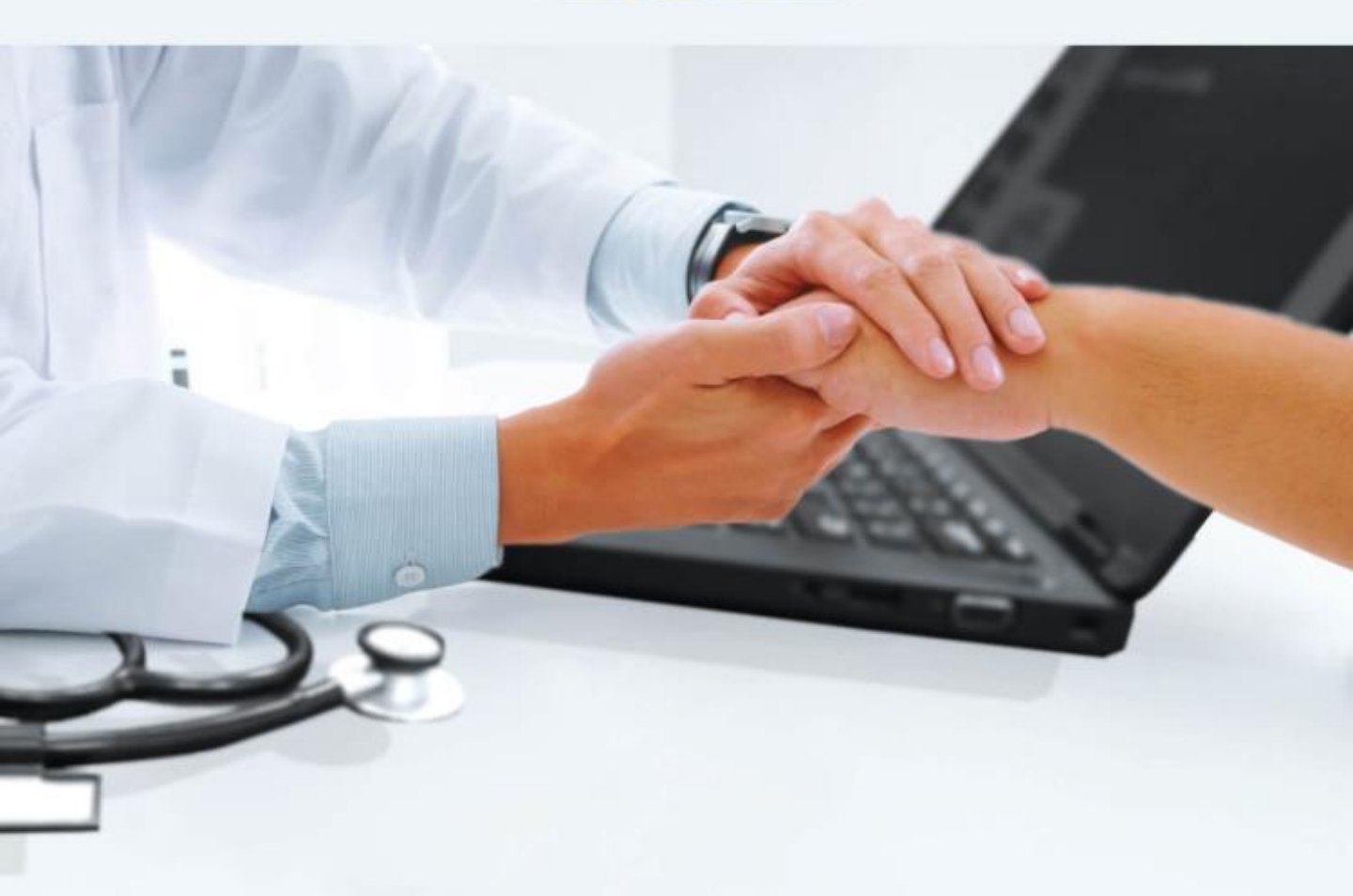

Once the app is registered for the first time, it will as for Login again. Click on **Login** 

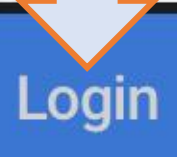

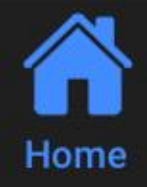

12:16 PM

Login

🕑 💭 100% 💷

#### 🕻 Back

Use Mobile as login id

mobile

8792297778

password

••••

 $\checkmark$ 

**Remember Me** 

#### Login

Enter the required details and click on **Remember Me** to allow the app to store the Login ID and Password for quick access

vord

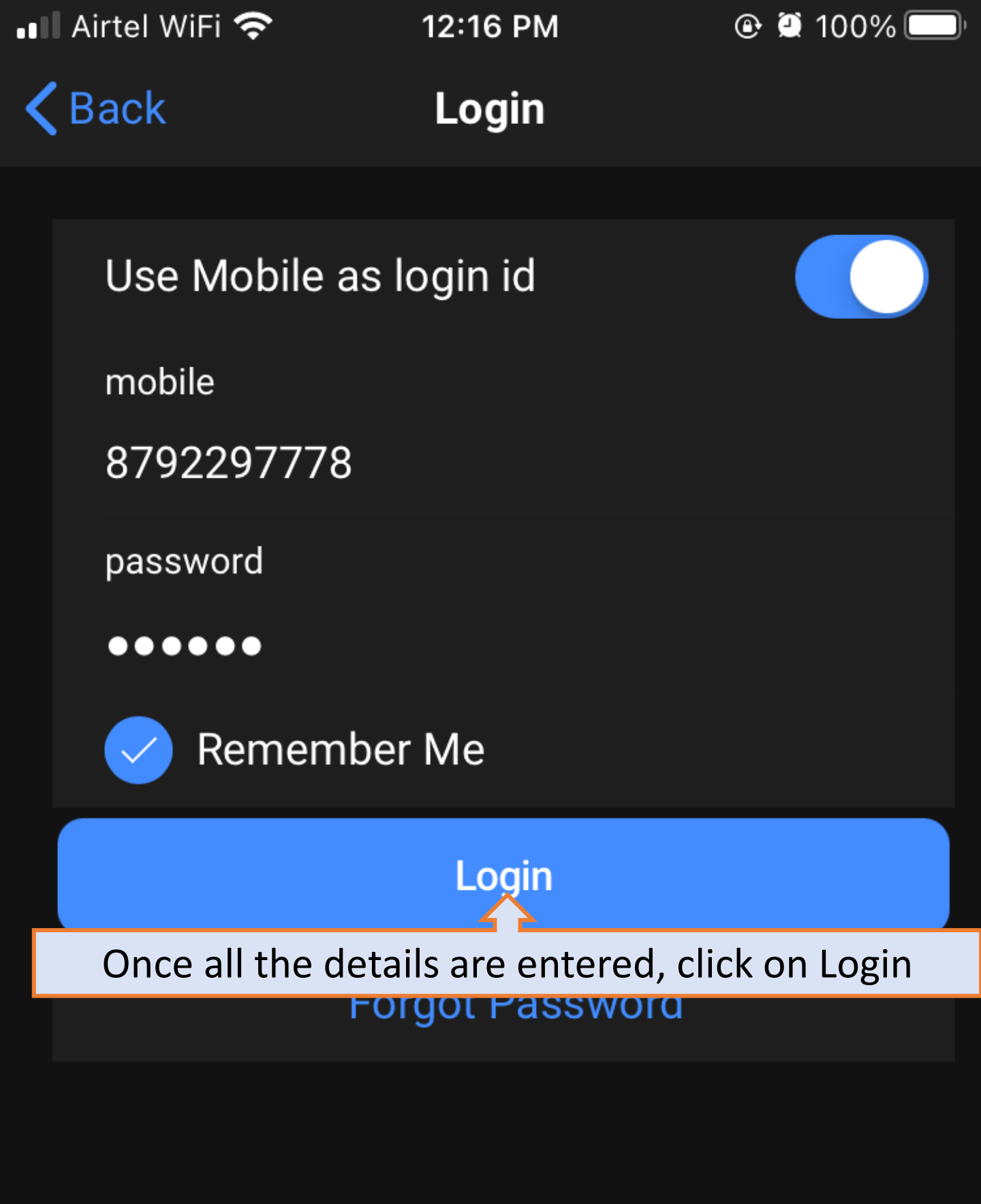

### Forgot Login Password

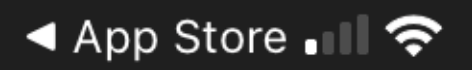

🕑 🕘 98% 💷

#### $\equiv$

#### Registration

Use Mobile as login id

mobile

Enter mobile number

Password

**Registration Password** 

New Password

Enter new password

**Re-enter Password** 

**Re-enter New Password** 

Register

**Forgot Password** 

Click on **Forgot Password** in case you forgot your Login Password

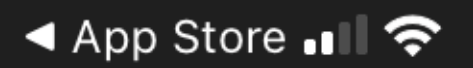

12:25 PM

🕑 🕘 98% 🦲

**K**Back

Recover password

Mobile Number

8792297778

**Request Reset Password** 

Enter your registered Mobile Number & click on Request Reset Password 🖣 App Store 💵 🛜

12:25 PM

🕑 🕘 98% 🦲

**K**Back

Recover password

Mobile Number

8792297778

**Request Reset Password** 

You will receive an OTP through Email & SMS using which you can change your password